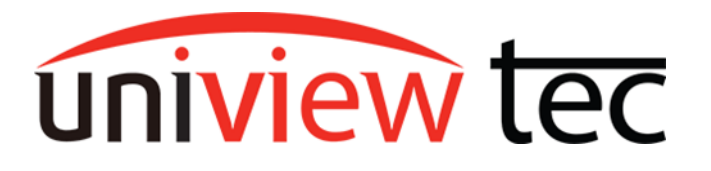

uniview tec 850 Freeport Parkway Suite 100 Coppell, TX 75019 888-288-7644 <u>tech@unviewsales.com</u>

## Registering with Star4live from app

Star4live.com is the website that handles the cloud account, or remote access, to your local recorder or camera. Creating an account allows you to add devices you will control or be shared devices from other users' accounts. This allows for remote live view, playback, backup, and many more functions while on the go through our mobile app, or remote monitoring setups with our Guard Station software. Table of Contents

| Register            | Page 1 to 3     |
|---------------------|-----------------|
| Modify              | Page 3          |
| Add Device to Guard | Live Page 4     |
| Add Device to Guard | l Viewer Page 5 |

Register with Guard Live and Guard Viewer app

First you will need to go to your app store and download and install the Guard Live or Guard Viewer app. Once the app is installed, open the app. **Only** this first step will differ between the apps.

### **Guard Live**

#### **Guard Viewer**

From the main page, assuming you are not logged in already, tap on Log In/Sign Up. From the main page, tap the **menu button (1)** Then tap on **Me (2)** Finally, tap on **Log In/Sign Up (3).** 

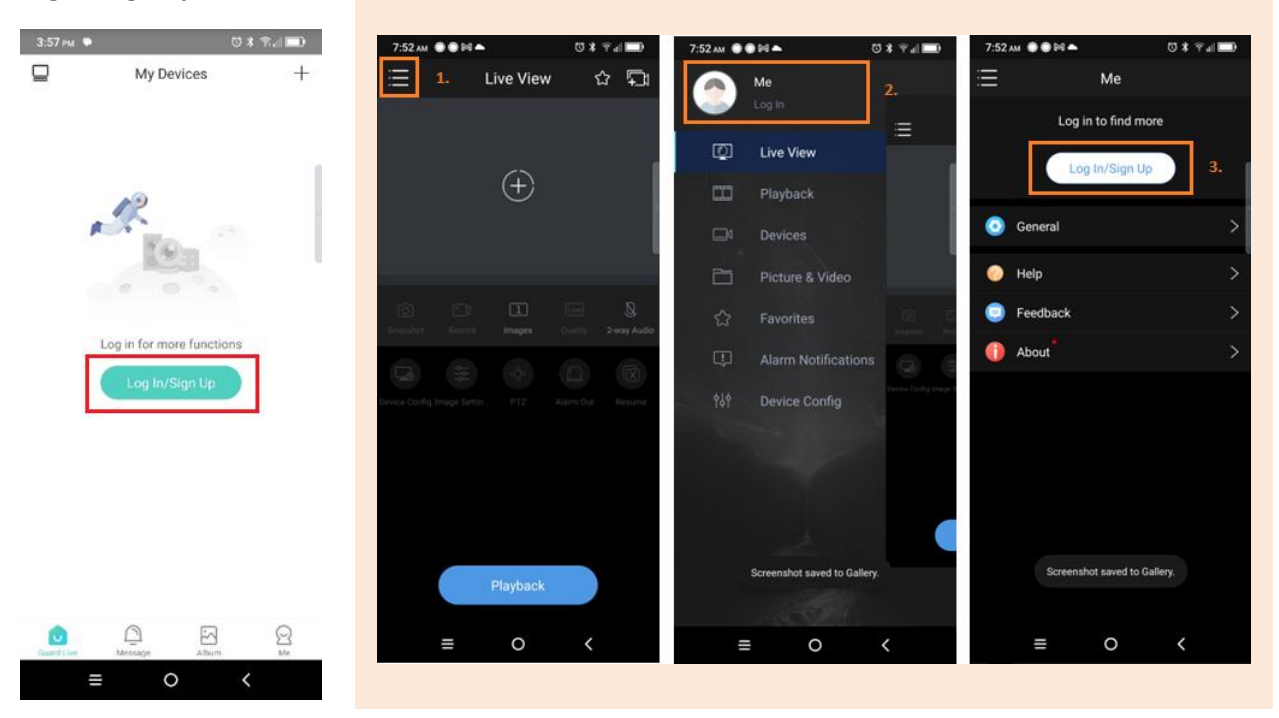

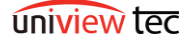

Tap on **Sign Up** in the bottom left of the login page. Tapping the **Region dropdown (1)** will provide a list of countries, you can scroll down to United States but usually the <u>recommended region at the top</u> is correct and you can just tap on that. Next fill in your **email address (2)** and make sure you have checked the **radio button (3)** next to "I have read and agree to". You will now be able to tap **Send Code (4)**.

| Guard Live         |                                                                                            |            | Guard Viewer                  |                                              |                                                                                                    |                                                                                                |                                                                                                 |                                  |  |  |  |  |
|--------------------|--------------------------------------------------------------------------------------------|------------|-------------------------------|----------------------------------------------|----------------------------------------------------------------------------------------------------|------------------------------------------------------------------------------------------------|-------------------------------------------------------------------------------------------------|----------------------------------|--|--|--|--|
| 3:54 м 🗣 💿 🕯 📆 💼 Э | 3:56 рм 🗣                                                                                  | 0 # Rd 💷   | 7:52 am 💿 🔍 🌥                 | 0                                            | \$ 17.al 💼                                                                                                    | 7:52 м 🏶 🖨 🕅                                                                                   | 1.                                                                                              | ପ ≭ कि <sub>d</sub>  ∎0          |  |  |  |  |
| K Bername/Email    | Sign U;     United States     United States     Lerryk@atvideo.com     A. Send Coo     Coo |            | K<br>Username/En<br>A Usernam | Login                                        | et the second second se | <ol> <li>Please enter</li> <li>Please enter</li> <li>Enter the verification control</li> </ol> | Sign Up<br>se select the reg<br>er your email add<br>rerify code.<br>the spam if you did<br>de. | ion. V<br>Iress.<br>4. Send Code |  |  |  |  |
| Password           | 3. Csenice Agree<br>(Privacy Pol                                                           | nenD<br>oy | Password I have real Sign Up  | d and agree to<br>and<br>Login<br>Forpot Par | ur.                                                                                                    | 3.<br>O theoreticate                                                                           | Next<br>Use mobile                                                                              | e phone number                   |  |  |  |  |
| ≡ O <              | ≡ 0                                                                                        | <          | =                             | 0                                            | <                                                                                                    | =                                                                                              | 0                                                                                               | <                                |  |  |  |  |

After tapping **Send Code**, you will have to complete a puzzle. **Drag** the slider below the image to move the piece to the highlighted location on the image. You will be sent an email containing a 6-digit code which you will enter in the space provided on the app and tap **Next**. *The timer shown is only to prevent accidentally sending multiple verification code emails.* 

#### (Note: verification email may go to spam)

| Slide to complete the puzzle                                           | 8:10 AM 🔮 🗑 🎮 📥 🖸 🕏 🕫 📾             |              |           | 8:04 A                                                                      | 8:04 AM 🔿 🗑 🛤 📥 🛛 🕏 🕏 🦷 🖬 |          |                                                                       |          |                     |    |   |           |
|------------------------------------------------------------------------|-------------------------------------|--------------|-----------|-----------------------------------------------------------------------------|---------------------------|----------|-----------------------------------------------------------------------|----------|---------------------|----|---|-----------|
| new Puz                                                                | zle                                 | K Sign Up    |           | < Sign Up                                                                   |                           |          |                                                                       |          |                     |    |   |           |
| SRAUTI                                                                 |                                     |              |           | A code has been sent to your email.                                         |                           |          |                                                                       |          |                     |    |   |           |
|                                                                        |                                     | @atvideo.com |           |                                                                             |                           | 4        | O United States                                                       |          |                     |    |   |           |
|                                                                        |                                     |              | 1111      | 11                                                                          |                           | Send Cod | •                                                                     | @atvideo | .com                |    |   |           |
|                                                                        |                                     |              |           | Please check the spam folder if you don't receive the<br>venification code. |                           |          |                                                                       |          | <b>111111</b> 🕲 10s |    |   |           |
|                                                                        |                                     | Next         |           |                                                                             |                           |          | Please check the spam if you didn't receive the<br>verification code. |          |                     |    |   |           |
| Drag slider to move puzzle piece to position                           |                                     |              |           |                                                                             |                           |          |                                                                       |          | Nex                 | it |   |           |
| Verification Code Get Code from                                        | n Email                             | ] г          |           |                                                                             | 1953H 147                 |          |                                                                       |          |                     |    |   |           |
| Notification <notification@star4live.com></notification@star4live.com> | © ← Reply ← Reply All →             |              | d click N | ext                                                                         |                           |          |                                                                       |          |                     |    |   |           |
|                                                                        |                                     | -            |           |                                                                             |                           |          |                                                                       |          |                     |    |   |           |
| Dear <u>@atvideo.com</u> ,                                             |                                     | 1            |           | 2                                                                           | 3                         | - )      | 1                                                                     |          | 2))(                | 3  |   |           |
| Your verification code: 111111 . The code is valid within 3            | 30 mins. Please do not disclose the | 4            |           | 5                                                                           | 6                         | -        | 4                                                                     | 5        | 5                   | 6  |   |           |
| If you did not perform this operation please ignore this email         |                                     | 7            |           | 8                                                                           | 9                         | X        | 7                                                                     | 6        | 3                   | 9  |   | $\otimes$ |
|                                                                        |                                     | ( . "        |           | 0                                                                           |                           | ~        |                                                                       | 0        |                     |    |   | ~         |
| This is a system-generated email. Please do not reply.                 |                                     |              | ≡         | (                                                                           | c                         | × =      |                                                                       | =        | 0                   | 0) | ~ |           |

uniview tec

# After entering the verification code and clicking **Next** you will be asked to create a password. After entering your password tap **Sign Up** and you are done creating an account.

(Note: Password can only be letters, numbers, and "\_". No spaces or special characters.)

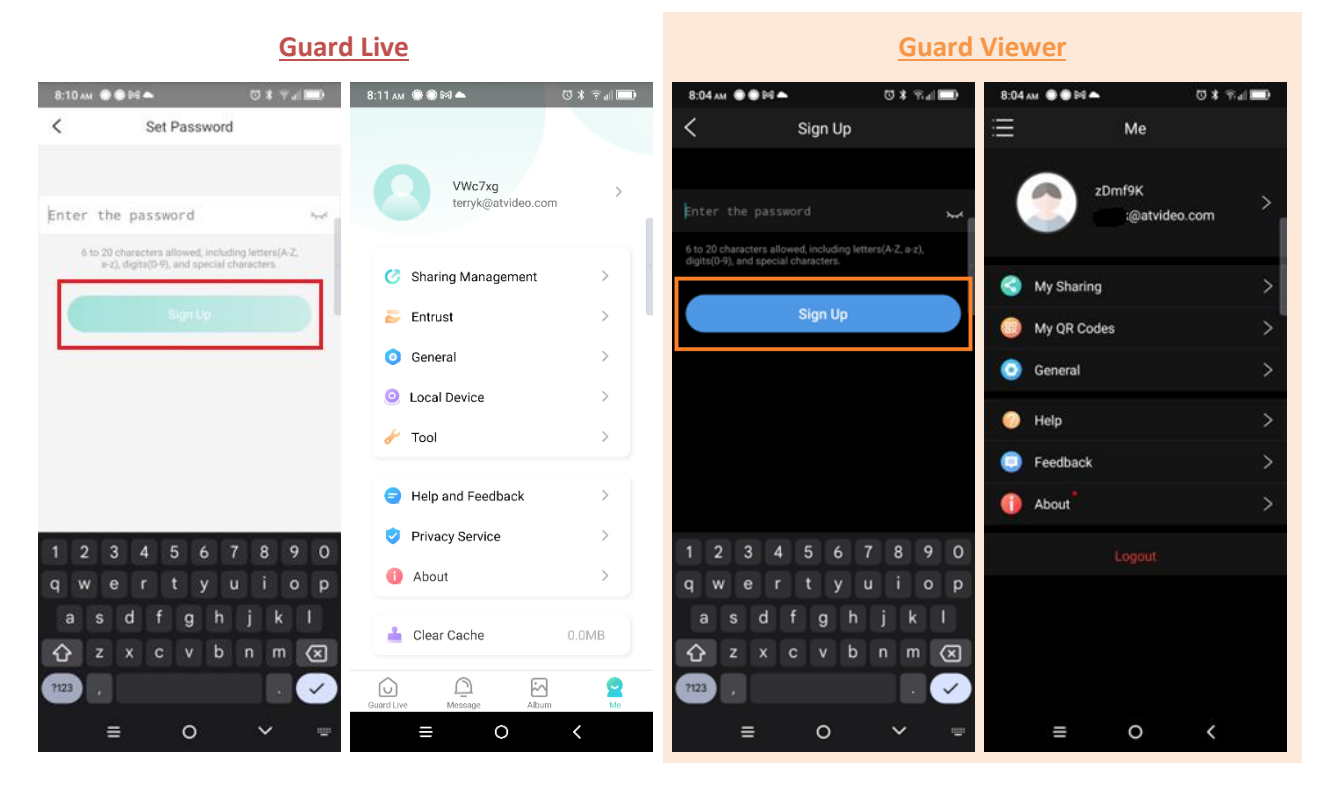

# Modify Account with Guard Live and Guard Viewer app

Now that you have created your account, you can either add a device or you can have a device shared with you by your username. This name is randomly generated if you register on the app, but you can change it from your profile page if you

choose. In Guard Live tap Me in the bottom right. Then from either app, click your profile picture.

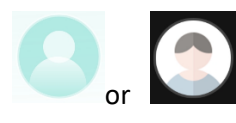

You will be able to change your **Username** (1), **Password** (2), **Email address** (3), or **Cancel** (4) your account.

From the Guard Live app, **Log Out** is also an option.

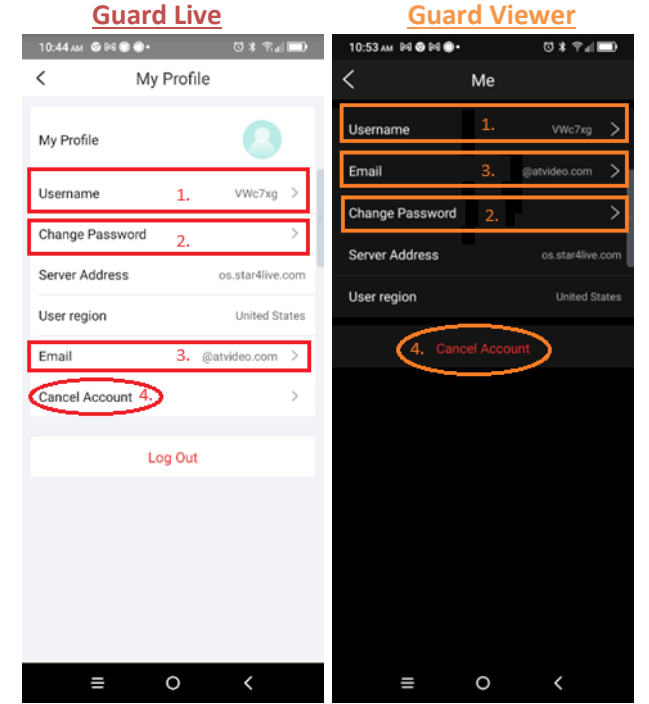

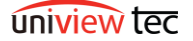

#### Add Device with Guard Live app

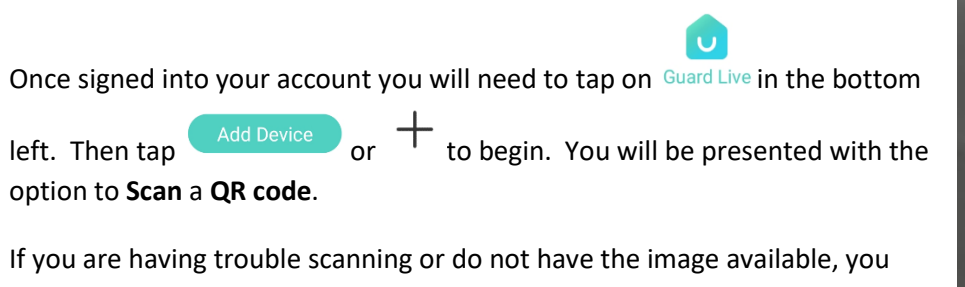

can tap Enter Manually to type the Registration code instead.

If you were sent the image, or already took a picture of the code with your phone, you can click **Album** to select the image and proceed.

Note: The QR or Registration code can be found under **Network** >> **P2P** in either your recorder or camera setup menus.

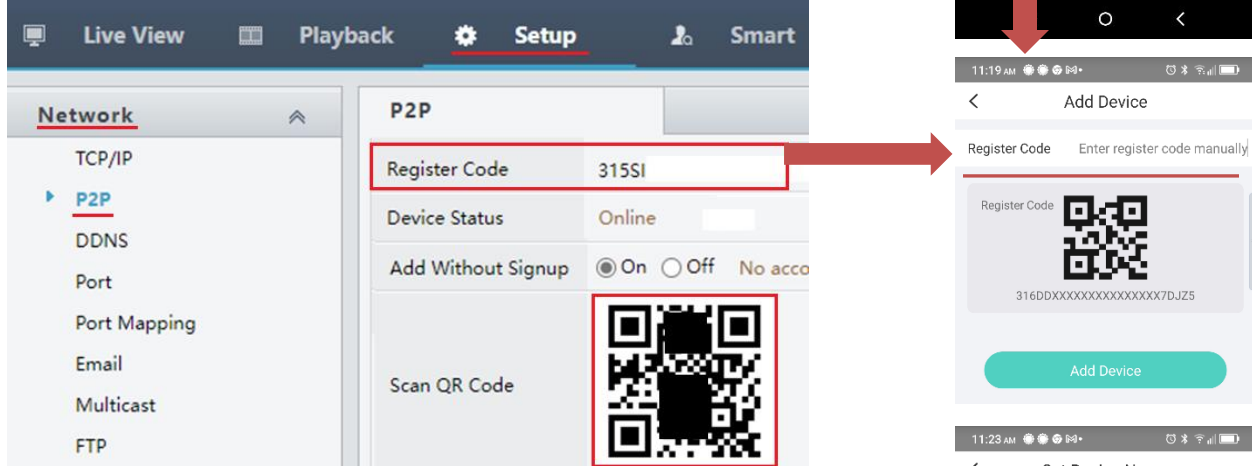

Now you will be asked to **Set Device Name**. You can also select common names from the options listed below. When complete tap **OK** to add your new device to the app.

The app supports up to 1000 devices.

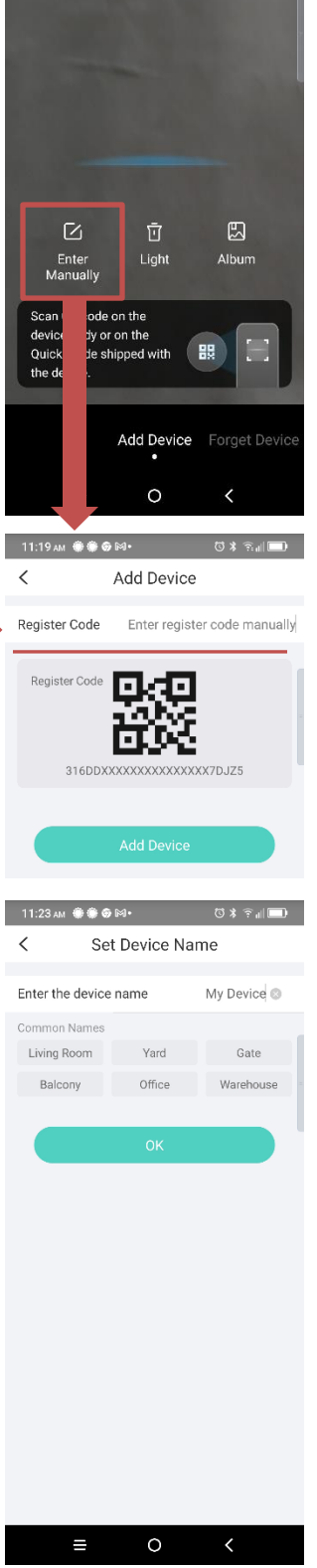

11:18 AM 🛞 🏵 🎯 🕅 •

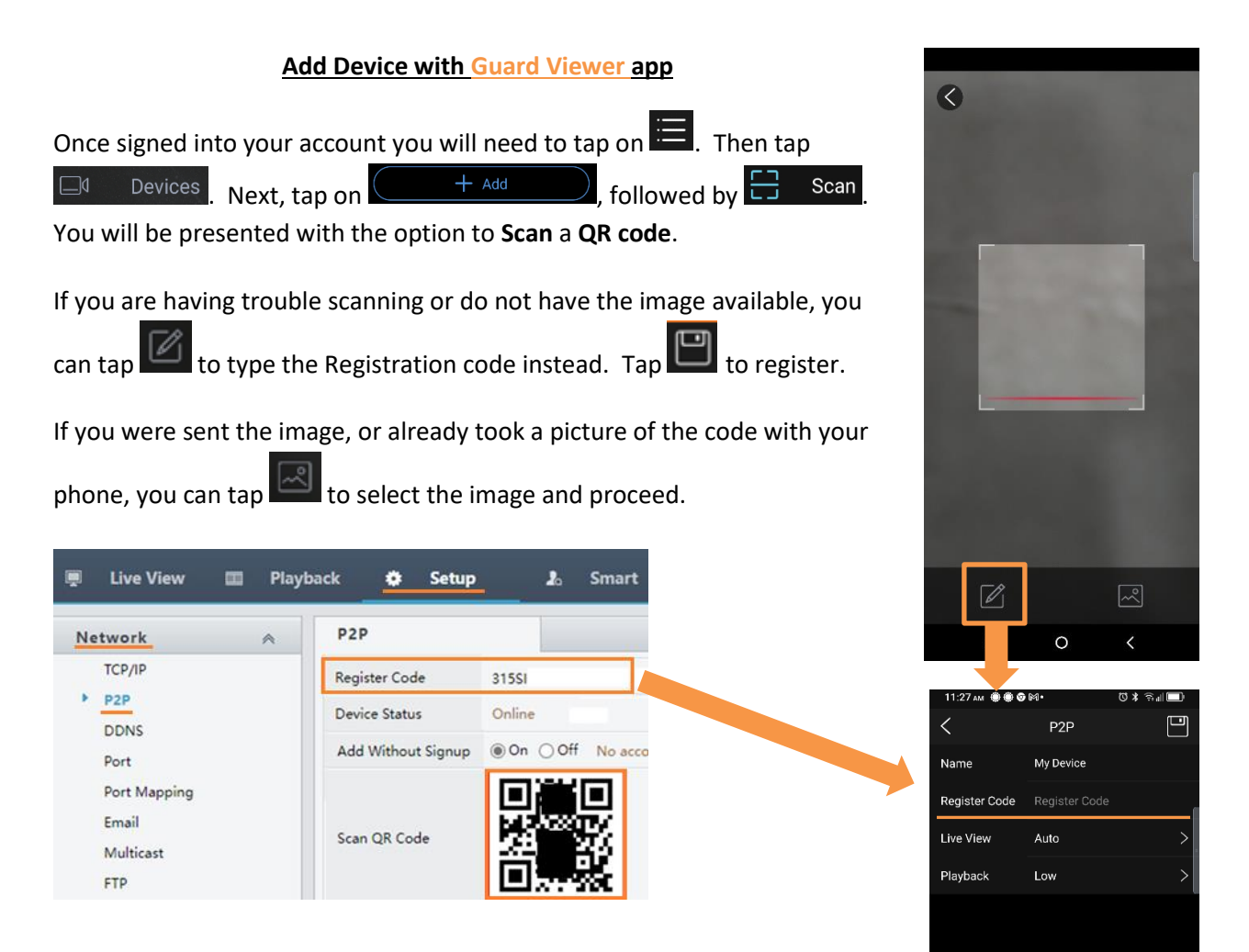

 11:25 xtt
 © X T ut it

 Image: Constraint of the second of the second of the s

You will then be taken to a page like that on the right. Here you can tap on "My Device" next to **Name**, to change the name of the device. When

complete you will tap on to add your new device to the app.

Note: Tapping on **Start Live View** from this screen will **not** save the device to your app.